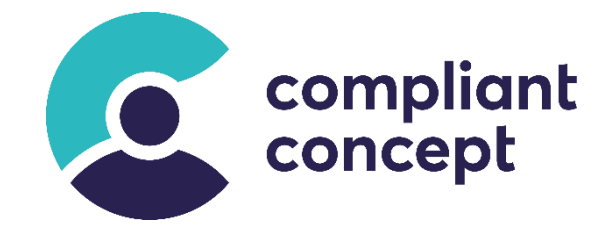

# **Mobility & Care Manager**

## **MSI Installer Manual**

Release Datum: 30.06.2023

M-000011.de - 2.0.0

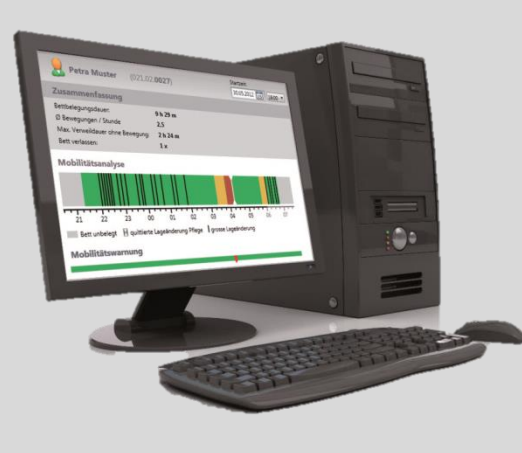

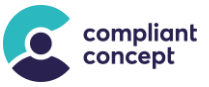

## Inhaltsverzeichnis

| 1.  | Einleitung3                                                |   |  |  |  |
|-----|------------------------------------------------------------|---|--|--|--|
| 2.  | Bezug3                                                     |   |  |  |  |
| 3.  | Vorbedingungen                                             |   |  |  |  |
| 4.  | Symbole                                                    | 3 |  |  |  |
| 5.  | Systemanforderungen4                                       |   |  |  |  |
| 6.  | Beschreibung MSI-Paket                                     | 4 |  |  |  |
|     | 6.1. Übersicht                                             | 4 |  |  |  |
|     | 6.2. Features                                              | 5 |  |  |  |
|     | 6.3. MSI Properties                                        | 5 |  |  |  |
| 7.  | Installation                                               | 5 |  |  |  |
|     | 7.1. Wizzard                                               | 5 |  |  |  |
|     | 7.2. Kommando Zeile                                        | 3 |  |  |  |
| 8.  | Deinstallieren                                             | B |  |  |  |
| 9.  | Update mit aktuellerer Version8                            |   |  |  |  |
| 10. | Nachträgliches Ändern der Datenbank-Verbindung             | 9 |  |  |  |
|     | 10.1. Übergabe als Argument beim Ausführen der Applikation | 9 |  |  |  |
|     | 10.2. Einstellungen innerhalb der Applikation anpassen10   | C |  |  |  |
|     | 10.3. Config File im Benutzerprofil anpassen1              | 1 |  |  |  |
|     | 10.4. Config File im Installationsverzeichnis anpassen     | 1 |  |  |  |
| 11. | So erreichen Sie uns                                       | 2 |  |  |  |
| 12. | Änderungsgeschichte 12                                     | 2 |  |  |  |

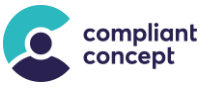

## 1. Einleitung

Dieses Dokument beschreibt das MSI Paket für die Software **Mobility & Care Manager** von *compliant concept AG*.

Das MSI-Paket richtet sich an grössere IT-Administrationen, welche den Zeitpunkt für Updates besser kontrollieren möchten und für ihren Installationsprozess ein MSI-Paket benötigen.

Dieses Dokument geht nicht auf die Funktionsweise der Windows Installer oder die Softwareverteilung mittels MSI ein. Es beschreibt einzig die Parameter, welche von einem IT-Spezialisten angepasst werden können.

Bitte lesen Sie diese Informationen aufmerksam durch.

### 2. Bezug

Das aktuelle MSI-Paket kann von unserer Website heruntergeladen werden: <u>https://www.compliant-concept.ch/support-de</u>

## 3. Vorbedingungen

Ab «Mobility & Care Manger» Version 1.4.0.0 wird kein MS SQL Server Express mehr automatisch installiert. Ein **SQL-Server** (Voll- oder Express-Version) muss **vor der Installation des MCM** auf dem Computer installiert worden sein. Zudem muss **.NET Framework** 4.5.2 oder höher installiert sein.

## 4. Symbole

Für eine sichere Handhabung werden in dieser Anleitung folgende Warnzeichen verwendet:

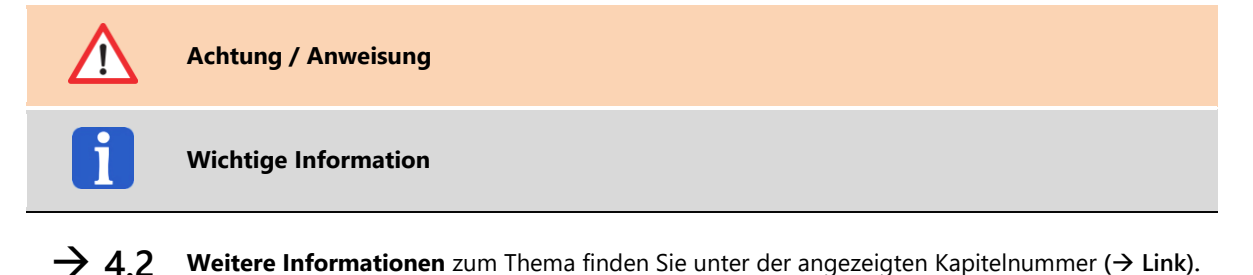

compliant concept AG

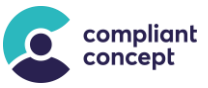

## 5. Systemanforderungen

|                     | Anforderungen                                                                                                    |  |  |  |  |
|---------------------|----------------------------------------------------------------------------------------------------|--|--|--|--|
| Betriebssystem      | Windows 10 (32 oder 64 Bit)<br>Windows 11 (64 Bit)<br>Windows basierte Terminal Server                                                                                                    |  |  |  |  |
| Datenbank           | – MS SQL Server 2012 R2 oder höher                                                                                                    |  |  |  |  |
|                     | <ul> <li>MS SQL Server 2016 Express oder höher<br/>Bis «Mobility &amp; Care Manager» Version 1.3.1.0 wurde MS SQL Server Express<br/>2012 bei der Standardinstallation auf Windows 7, 8.1 bzw. 10 automatisch<br/>installiert, falls nicht schon auf PC vorhanden war.<br/>Ab «Mobility &amp; Care Manager» Version 1.3.2.2 bis 1.3.2.7 wurde MS SQL Server<br/>Express 2014 bei der Standardinstallation auf Windows 7, 8.1 bzw. 10 automatisch<br/>installiert, falls nicht schon auf PC vorhanden war.<br/>Ab «Mobility &amp; Care Manger» Version 1.4.0.0 wird kein MS SQL Server Express<br/>mehr automatisch installiert. Ein SQL-Server muss vor der Installation des MCM auf<br/>dem Computer installiert worden sein.</li> </ul> |  |  |  |  |
|                     | <ul> <li>MS Windows basierte Terminal Server</li> </ul>                                                                                                    |  |  |  |  |
| Framework           | .NET-Framework 4.5.2 oder höher                                                                                                    |  |  |  |  |
| Prozessor           | Mindestens 1 GHz bei 32 Bit, 1.4 GHz bei 64 Bit (2 GHz empfohlen)                                                                                                    |  |  |  |  |
| Bildschirmauflösung | Mindestens 1024×768 (1920×1080 empfohlen)                                                                                                    |  |  |  |  |
| Harddisk-Speicher   | Applikation:100 MB (exklusive Datenbank)MS SQL Express:ca. 7 GBDatenbank:ca. 1 GB pro Jahr (abhängig von Einsatz und Anzahl von<br>Mobility Monitoren)                                                                                                    |  |  |  |  |
| RAM-Speicher        | 4 GB (8 GB empfohlen)                                                                                                    |  |  |  |  |
| Netzwerkzugang      | Erforderlich für den Zugriff auf Datenbank                                                                                                    |  |  |  |  |
| Internetzugang      | Erforderlich für die automatische Aktivierung und Registrierung der Lizenz sowie optional für den Support über TeamViewer                                                                                                    |  |  |  |  |
| USB-Port            | Erforderlich für den Import der Mobilitätsdaten (entfällt bei Wireless-System)                                                                                                    |  |  |  |  |
| Farbdrucker         | Optional zum Ausdrucken der Mobilitätsanalysen/Pflegedokumentation                                                                                                    |  |  |  |  |

## 6. Beschreibung MSI-Paket

### 6.1. Übersicht

Die Installation kann über Kommandozeilen-Parameter oder über Eingaben im grafischen Interface («Wizzard») konfiguriert werden.

- Es wird eine 32-Bit Installation des «Mobility & Care Manager» auf dem Windows Zielsystem durchgeführt.
- Es ist eine «All-User»-Installation, d.h. nicht nur für den aktuellen Windows Benutzer, sondern für die gesamte Maschine.
- Der Standard-Installationspfad ist: "%ProgramFiles%\compliant concept AG\Mobility and Care Manager\"
- Im Startmenu wird ein Shortcut angelegt.
- Auf dem Desktop wird ein Shortcut angelegt.
- Beim ersten Programmstart werden die Settings der unten genannten Properties (→ 6.3) geschrieben nach: %LocalAppData%\compliant\_concept\

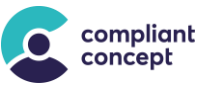

### 6.2. Features

| Feature                                                      | Required | ID                                                                                                    | Beschreibung                                                                                                    |
|--------------------------------------------------------------|----------|----------------------------------------------------------------------------------------------------|----------------------------------------------------------------------------------------------------|
| Mobility & Care Manager                                      | Yes      | FeatureMCMBinaries                                                                                      | Benötigte Dateien für die Applikation                                                                            |
| Samples                                                      | Yes      | FeatureSamples                                                                                          | Beispiel-Daten                                                                                                   |
| WirelessServer Updates Optional FeatureWirelessServerUpdates |          | Kopiert den aktuellen Installer für<br>WirelessServer. Dieser wird benötigt<br>für Kunden mit LiveView. |                                                                                                    |
|                                                              |          |                                                                                                    | This copies installers for the latest version of the WirelessServer. It is required for customers with LiveView. |

### 6.3. MSI Properties

Hier sind die wichtigsten Properties des MSI-Pakets beschrieben.

| Property                  | Zugelassene Werte /<br>Beispiele                                                 | Default Werte                                              | Beschreibung                                                                                                    |
|---------------------------|----------------------------------------------------------------------------------|------------------------------------------------------------|----------------------------------------------------------------------------------------------------|
| MM_DATA_SOURCE            | 192.1.0.3\SqlExpress<br>SERVER_NAME\SQLEXPRESS<br>localhost\SQLExpress           | .\SQLEXPRESS                                               | SQL Server-Name und<br>Instanzname                                                                                                    |
| MM_INITIAL_CATALOG        | MobilityMonitoring                                                               | MobilityMonitoring                                         | Datenbank-Name                                                                                                    |
| MM_AUTHENTICATION         | Integrated Security=True<br>or<br>User Id=SomeUserName;<br>Password=SomeSecretPW | User Id=mobility_monitoring;<br>Password=herT77u//g?dk!ms! | Authentifizierungstyp und<br>Anmeldeinformationen.<br>"Integrated Security=True"<br>verwendet <b>Windows-Authen-</b><br>tifizierung um auf den SQL-<br>Server zuzugreifen.<br>Wenn "Id=" und "password="<br>verwendet werden, wird die<br>SQL-Server-Authentifizierung<br>verwendet.  |
| MM_INSTALL_AUTHENTICATION | Integrated Security=True<br>or<br>User Id=SomeUserName;<br>Password=SomeSecretPW | Integrated Security=True                                   | Authentifizierungstyp und<br>Anmeldeinformationen.<br>"Integrated Security=True"<br>verwendet <b>Windows-Authen-</b><br>tifizierung, um auf den SQL-<br>Server zuzugreifen.<br>Wenn "Id=" und "Password="<br>verwendet werden, wird die<br>SQL-Server-Authentifizierung<br>verwendet. |
| MM_DB_SETTNGS_LOCKED      | DBSettingsLocked=True<br>DBSettingsLocked=False                                  | not set<br>(DBSettingsLocked=false)                        | Wir empfehlen, "True" zu<br>setzen. Wenn eine Property<br>gesetzt ist und die Datenbank<br>(aufgrund eines Serverausfalls)<br>nicht gefunden wird, wird der<br>Benutzer <b>nicht</b> aufgefordert,<br>die Verbindungsproperties zu<br>ändern, und die Anwendung<br>wird beendet.      |

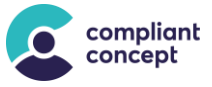

## 7. Installation

### 7.1. Wizzard

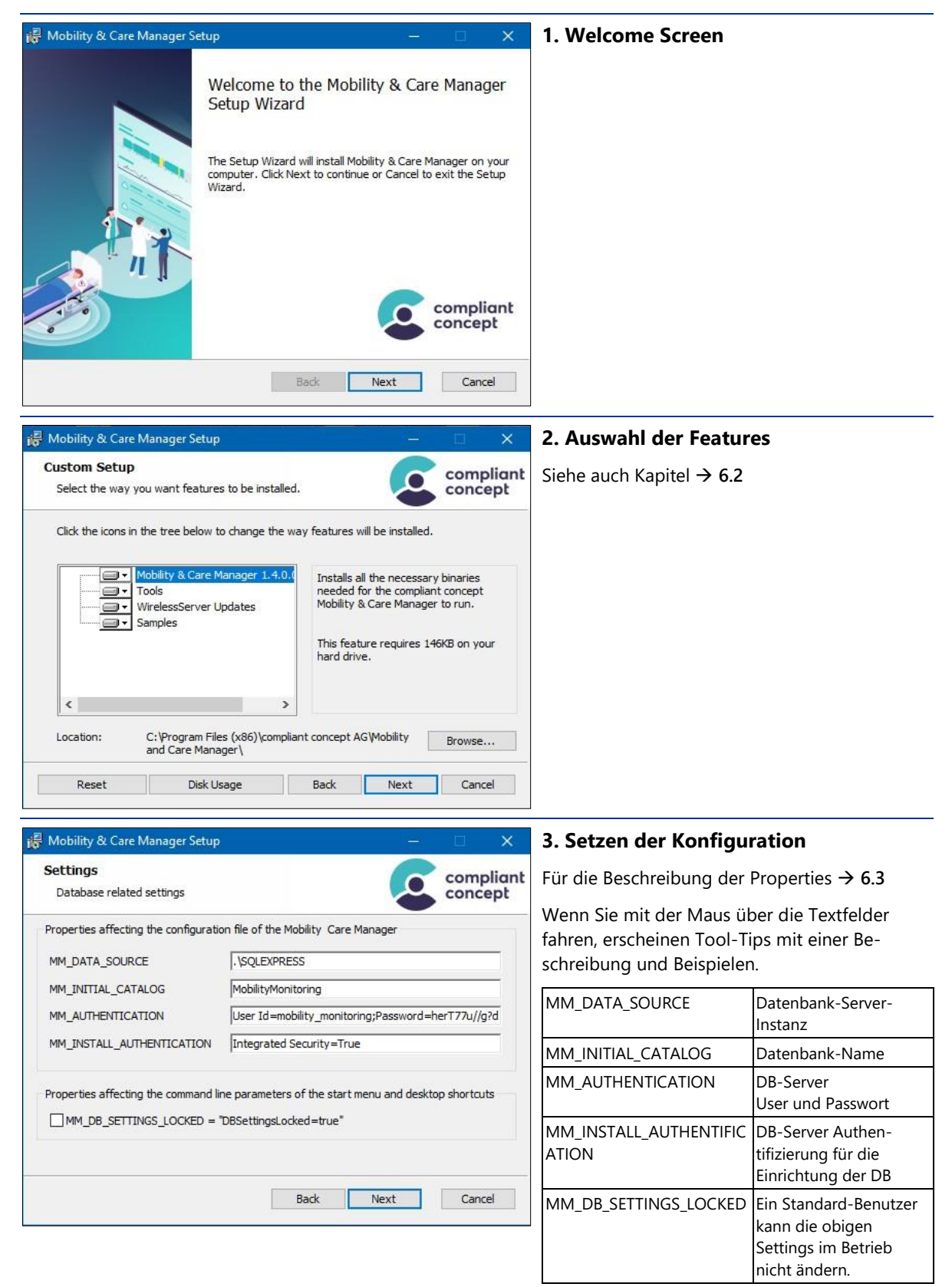

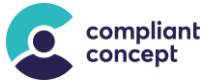

| 😽 Mobility & Care Manager Se                                         | etup —                                                                         | □ ×                  | 4. Installation starten                   |
|----------------------------------------------------------------------|--------------------------------------------------------------------------------|----------------------|-------------------------------------------|
| Ready to install Mobility                                            | & Care Manager                                                                 | compliant<br>concept |                                           |
| Click Install to begin the insta<br>installation settings. Click Car | allation. Click Back to review or change any of yo<br>ncel to exit the wizard. | ur                   |                                           |
|                                                                      | Back Install                                                                   | Cancel               |                                           |
| 😽 Mobility & Care Manager Se                                         | etup —                                                                         | □ X                  | 5. Anzeige des Installationsfortschrittes |
| Installing Mobility & Ca                                             | re Manager                                                                     | compliant<br>concept |                                           |
| Please wait while the Setup W                                        | izard installs Mobility & Care Manager.                                        |                      |                                           |
| Status: Copying new file                                             | 15                                                                             |                      |                                           |
|                                                                      |                                                                                |                      |                                           |
|                                                                      | Back Next                                                                      | Cancel               |                                           |
| 碍 Mobility & Care Manager Se                                         | tup —                                                                          | □ ×                  | 6. Finish Page                            |
|                                                                      | Completed the Mobility & Care                                                  | Manager              |                                           |
|                                                                      | Citle the Sinish butter to put the Cature Wares                                | 18                   |                                           |
|                                                                      |                                                                                | compliant            |                                           |
| 0                                                                    | Back Finish                                                                    | Cancel               |                                           |

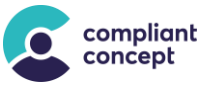

#### 7.2. Kommando Zeile

#### Anwendung

Eine Übersicht der Kommando-Zeilen Optionen für MSI Pakete ist hier verfügbar: <u>http://msdn.microsoft.com/en-us/library/aa367988%28v=vs.85%29.aspx</u>

Für die Properties aus Kapitel 6.3 können die ,Default Values' wie folgt überschrieben werden: PROPERTY\_NAME="new value"

Beispiel für die Konfiguration und Installation über die Kommandozeile: C:\Install>"Mobility & Care Manager 1.1.1.1.msi" /passive MM\_DATA\_SOURCE="LOCALHOST\SQLEXPRESS" MM\_AUTHENTICATION="User Id=my\_db\_username;Password=the\_secret" MM INITIAL CATALOG="MobilityMonitoring"

Beispiel für minimale Installation nur mit den "required" Features (ohne TeamViewer)
C:\Install>"Mobility & Care Manager 1.1.1.1.msi"
/passive ADDLOCAL=FeatureMCMBinaries, FeatureSamples

### 8. Deinstallieren

Die Software kann normal über die Systemsteuerung deinstalliert werden. Da die Daten in einer Datenbank gespeichert sind, werden durch die Deinstallation der Applikation keine Daten gelöscht. Das Verzeichnis <code>%LocalAppData%\compliant\_concept\</code> und darin enthaltene Dateien müssen manuell gelöscht werden.

### 9. Update mit aktuellerer Version

Bei einem Software-Update wird die aktuell installierte Version automatisch zuerst deinstalliert.

**Achtung**: Sämtliche Settings müssen im Wizzard erneut korrekt angegeben werden (Es werden keine Settings von der vorherigen Installation übernommen!). Ebenso bei der Silent-Installation über die Kommandozeile müssen die *Features* aus Kapitel  $\rightarrow$  6.2 und *Properties* aus Kapitel  $\rightarrow$  6.3 erneut angegeben werden.

Achtung: Wenn die Verbindungsparameter zur Datenbank ändern sollten, muss das Verzeichnis %LocalAppData%\compliant\_concept\ manuell entfernt werden, damit die Änderungen wirksam werden!

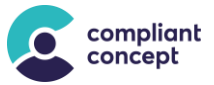

## 10. Nachträgliches Ändern der Datenbank-Verbindung

Um die Parameter der Datenbank-Verbindung nachträglich zu ändern, gibt es verschiedene Möglichkeiten. Diese sind wie nachfolgend priorisiert. Dies bedeutet, dass die Methode mit höherer Priorität die Einstellungen einer tiefer priorisierten Methode überschreibt:

- 1. Übergabe als Argument beim Ausführen der Applikation
- 2. Einstellungen innerhalb der Applikation anpassen
- 3. Config-File im Benutzerprofil anpassen
- 4. Config-File im Installationsverzeichnis anpassen

#### 10.1. Übergabe als Argument beim Ausführen der Applikation

Die folgenden Parameter können als Argument übergeben werden.

| Parameter         | Verwendung und Beispiel                              | Beschreibung                                                                                                    |  |
|-------------------|------------------------------------------------------|----------------------------------------------------------------------------------------------------|--|
| SqlInstance       | /SqlInstance=SERVER_NAME\SQLEXPRESS                  | SQL Server Namen und Instanznamen                                                                                                    |  |
| Database          | /Database=MobilityMonitoring                         | Datenbank-Namen                                                                                                    |  |
| SqlAuthentication | /SqlAuthentication=windows<br>/SqlAuthentication=sql | Authentifizierungstyp und Anmelde-<br>informationen.<br>"Windows" verwendet die Windows-<br>Authentifizierung, um auf den SQL-Server<br>zuzugreifen.<br>Wenn "sql" ausgewählt wird, müssen der<br>SqlUser und das Passwort angegeben<br>werden. |  |
| SqlUser           | /SqlUser=mobility_monitoring                         | SqlUser, wenn der Windows-Authenti-<br>fizierungsmodus <b>nicht</b> verwendet wird.                                                                                                    |  |
| SqIPwd            | /SqlPwd=007                                          | Passwort für SqlUser, wenn der Windows-<br>Authentifizierungsmodus <b>nicht</b> verwendet<br>wird.                                                                                                    |  |

#### Beispiel mit Windows Authentication für SqlServer Zugriff:

MobilityMonitoring.exe /SqlInstance=localhost\sqlexpress
/Database=MobilityMonitoring /SqlAuthentication=windows

#### **Beispiel mit Sql Benutzer und Passwort:**

MobilityMonitoring.exe /SqlInstance= localhost\sqlexpress
/Database=MobilityMonitoring /SqlAuthentication=sql
/SqlUser=mobility monitoring /SqlPwd=007

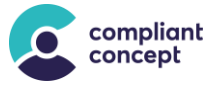

### 10.2. Einstellungen innerhalb der Applikation anpassen

Wenn keine gültigen Verbindungsparameter hinterlegt sind, erscheint beim Programmstart die Abfrage nach «Standardinstallation» oder «Benutzerdefinierte Installation».

Wählen Sie die *Benutzerdefinierte Installation,* um zum nachfolgend beschriebenen Fenster für die Eingabe der Verbindungsparameter zu gelangen.

Wenn aktuell eine gültige Datenbankverbindung konfiguriert ist, startet die Applikation normal. Dann kann über *Einstellungen / Datenbank / Verbindung anpassen* die Einstellungen geändert werden.

| Connection Properties                                | ?               | × |  |  |  |  |
|------------------------------------------------------|-----------------|---|--|--|--|--|
| Data source:                                         |                 |   |  |  |  |  |
| Microsoft SQL Server (SqlClient)                     | <u>C</u> hange. |   |  |  |  |  |
| Server name:                                         |                 |   |  |  |  |  |
| localhost\sqlexpress                                 | <u>R</u> efresh | 1 |  |  |  |  |
| Log on to the server                                 |                 |   |  |  |  |  |
| Use <u>Windows</u> Authentication                    |                 |   |  |  |  |  |
| C Use SQL Server Authentication                      |                 |   |  |  |  |  |
| User name:                                           |                 |   |  |  |  |  |
| Password:                                            |                 |   |  |  |  |  |
| □ <u>S</u> ave my password                           |                 |   |  |  |  |  |
| Connect to a database                                |                 |   |  |  |  |  |
| <ul> <li>Select or enter a database name:</li> </ul> |                 |   |  |  |  |  |
| MobilityMonitoring                                   |                 | - |  |  |  |  |
| C MobilityMonitoring                                 |                 |   |  |  |  |  |
|                                                      | <u>B</u> rowse  |   |  |  |  |  |
| Logical name:                                        |                 |   |  |  |  |  |
|                                                      |                 | _ |  |  |  |  |
|                                                      | Advanced        |   |  |  |  |  |
|                                                      |                 |   |  |  |  |  |
| Test Connection OK                                   | Cancel          |   |  |  |  |  |

Die Einstellungen werden in einem Config-File im Benutzerprofil gespeichert ( $\rightarrow$  10.3).

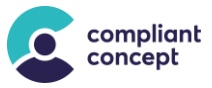

#### 10.3. Config File im Benutzerprofil anpassen

#### Im Windows Benutzerprofil finden Sie unter folgendem Pfad ein Config-File:

%LocalAppData%\compliant\_concept\MobilityMonitoring.exe\_StrongName\_{krypti
sche Zeichenfolge}\{Version}\user.config

#### **Beispiel-Pfad:**

C:\Users\UserName\AppData\Local\Compliant\_Concept\MobilityMonitoring.exe\_St rongName\_ybpiuzft0oba1x30nswumx23zbz100qe\1.3.2.0\user.config

Im Config-File kann nun der Wert (Zeile <value>) des Settings

MobilityMonitoringDataEntities angepasst werden (hier unterstrichen):

```
<?xml version="1.0" encoding="utf-8"?>
<configuration>
   <userSettings>
        <CompliantConcept.MobilityMonitoring.Properties.Settings>
            <setting name="UpgradeSettings" serializeAs="String">
                <value>False</value>
            </setting>
            <setting name="MobilityMonitoringDataEntities" serializeAs="String">
<value>metadata=res://*/DataEntities.csdl|res://*/DataEntities.ssdl|res://*/DataEn
tities.msl;provider=System.Data.SqlClient;provider connection string="Data
Source=.\sqlexpress;Initial Catalog=MobilityMonitoring;Integrated Security=True;
multipleactiveresultsets=True; App=EntityFramework"</value>
            </setting>
            <setting name="MobilityMonitoringDataEntities Install"
serializeAs="String">
<value>metadata=res://*/DataEntities.csdl|res://*/DataEntities.ssdl|res://*/DataEn
tities.msl;provider=System.Data.SqlClient;provider connection string="Data
Source=.\sqlexpress;Initial Catalog=MobilityMonitoring;Integrated
Security=True; multipleactiveresultsets=True; App=EntityFramework"</value>
            </setting>
        </CompliantConcept.MobilityMonitoring.Properties.Settings>
   </userSettings>
</configuration>
```

#### File user.config

Die Werte von Data Source=, Catalog= sowie die Authentifizierungsmethode (Integrated Security=True oder User Id=SomeUserName; Password=SomeSecretPW) können direkt im File angepasst werden. Die erlaubten Werte sind hier gleich wie in Kapitel 6.3 beschrieben.

#### 10.4. Config File im Installationsverzeichnis anpassen

Im Installationsverzeichnis befindet sich ein Config-File mit dem Namen *MobilityMonitoring.exe.config.* In diesem File gibt es ebenfalls ein Setting mit dem Namen <u>MobilityMonitoringDataEntities</u>. Der Wert dieses Settings kann wie oben beschrieben ( $\rightarrow$  10.3) angepasst werden.

#### Standard-Pfad zu diesem Config-File:

```
C:\Program Files (x86)\compliant concept AG\Mobility and Care Manager\
MobilityMonitoring.exe.config
```

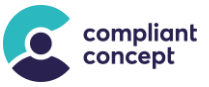

### 11. So erreichen Sie uns

Haben Sie Fragen zum «Mobility Monitor» oder zum «Mobility & Care Manager»? Unser Supportteam unterstützt Sie gerne per Telefon oder E-Mail.

#### Schweiz

| Telefon Zentrale: | +41 (0)44 552 15 00          |
|-------------------|------------------------------|
| Telefon Support:  | +41 (0)44 552 15 03          |
| E-Mail:           | support@compliant-concept.ch |

#### compliant concept AG

Jurastrasse 58 CH-5430 Wettingen www.compliant-concept.ch

#### International

Support- und Kontaktadressen Distributoren https://www.compliant-concept.ch/de/support

## 12. Änderungsgeschichte

| Version | Date                                        | Change                                                                                                    |     | Reviewed | Approved |
|---------|---------------------------------------------|----------------------------------------------------------------------------------------------------|-----|----------|----------|
| 1.0.0   | .0.0 01.03.2014 Erste Version (pre-Release) |                                                                                                    | men | kst      | kst      |
| 1.1.0   | 04.04.2014                                  | Komplettüberarbeitung                                                                                                    | men | kst      | kst      |
| 1.2.0   | 16.07.2014                                  | Systemanforderungen, Wizzard, Update                                                                                                    | men | hro      | kst      |
| 1.3.0   | 16.01.2015                                  | Feature WirelessServer Updates                                                                                                    | men | zos      | kst      |
| 1.4.0   | 08.12.2016                                  | Systemanforderungen für Version 1.2.5.0<br>Nachträgliches Ändern der Datenbank-<br>Verbindung                                                                                                    | men | jdo      | men      |
| 1.5.0   | 13.12.2019                                  | Systemanforderungen für Version 1.3.2.2.<br>Settings in Kap 5.1 angepasst. Design<br>überarbeitet und vereinheitlicht. Neues Logo.                                                                                           | оса | blö      | bhu      |
| 2.0.0   | 30.06.2023                                  | Systemanforderungen für Version 1.4.0.0 ange-<br>passt. One-Click-Installation entfernt. Design auf<br>CD 2021 umgestellt. Wettinger Firmenadresse<br>implementiert. Screenshots aktualisiert. Diverse<br>Detailanpassungen. | оса | оса      | kst      |